## 일괄 수강신청

(1) 메뉴경로 : 학사관리 → 수업 → 수강신청 → 일괄수강신청

(2) 입력방법

| 학번<br>전공 | ●전체 ()<br>의예 | )홀수 ( |          |          | 선택<br>- 선택 | 취소       | 2    | 순서    |      | Ē  | )  | 3  | 년택          |  |
|----------|--------------|-------|----------|----------|------------|----------|------|-------|------|----|----|----|-------------|--|
|          |              |       |          |          | 개 :        | 설학과      | 의과대학 | ! 의예과 |      |    |    |    |             |  |
| 🗹 학년     | 학번           | 성명    | 학적<br>상태 | 신청<br>학점 | 학년         | 이수<br>구분 | 교과목  | Ξ     | ! 과목 | 8  | 분반 | 학점 | 교수          |  |
|          |              |       |          |          | Ø          |          |      |       |      |    |    |    |             |  |
|          | E            | )     |          |          | 대호         | (원)      | 학부   | (과) 학 | 년    | 학번 | 성명 | 이구 | 수<br>한<br>분 |  |
|          |              |       |          |          |            |          |      |       | H    |    |    |    |             |  |

• 학년도학기를 <2021학년도 2학기> 로 선택

- ⑦ 학생 소속 선택, 학년은 <1,2,3,4학년> 중 선택
- · @에 대상자 명단이 조회됨
- ○, ○을 이용하여 수강 신청할 학생을 일괄적으로 선택
  (또는 @에서 학생 개별 선택도 가능함)
- ◦대상자 선택이 되었으면 ☺에서 신청할 교과목을 선택하여 오른쪽 하단의 신청버튼 클릭

·완료 후, @교과목을 클릭하면 해당 교과목에 신청된 @학생 명단(해당 학과 및 학년)을 볼 수 있음

· 일괄 수강신청 입력 후, 정상적으로 신청이 되었는지 반드시 출석부 확인 요망